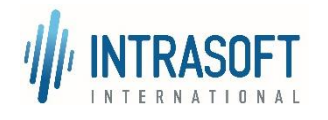

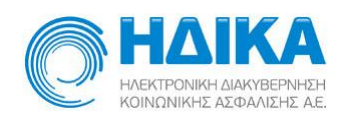

«Ενιαίο Πληροφοριακό Σύστημα για την Υποστήριξη των Επιχειρησιακών Λειτουργιών Μονάδων Υγείας του ΕΣΥ»

# Οδηγίες Απογραφών Αποθηκών Τμημάτων έτους 2021

# Λειτουργική Ενότητα: Διαχείριση Αποθηκών

# Υποσύστημα: Αποθήκες Τμημάτων

# Υλικού και Φαρμάκων

Έκδοση 3.10 04/12/2020

# Απογραφές Τμημάτων

## Διαδικασία φυσικής απογραφής στο τέλος του έτους

- Η καταμέτρηση στις αποθήκες τμημάτων γίνεται στο τέλος του τρέχοντος έτους (π.χ 31/12/2021 για το έτος 2021), χρησιμοποιώντας την Κατάσταση Υπολοίπου προς Απογραφή, αφού έχουν γίνει οι εκκρεμείς χορηγήσεις φαρμάκων και υλικών σε ασθενείς καθώς και οι ελεύθερες χορηγήσεις.
- Η καταχώρηση της απογραφής στο σύστημα μπορεί να γίνει και αργότερα, χωρίς να υπάρχει πρόβλημα με τα αποθέματα.
- Κατά την καταχώρηση της απογραφής με ημερομηνία 31/12/2021 υπολογίζονται οι κινήσεις που έχουν γίνει για κάθε είδος από 1-1-2021 μέχρι την ημέρα της απογραφής, και δεν επιτρέπεται να μπει ποσότητα απογραφής που θα δημιουργήσει αρνητικό υπόλοιπο.

Η παραπάνω διαδικασία υποστηρίζεται μηχανογραφικά από το σύστημα με τις παρακάτω 6 βασικές λειτουργίες:

- 1. Την εκτύπωση της Κατάστασης **Υπολοίπου προς Απογραφή** στην οποία υπάρχει βοηθητική στήλη για την καταγραφή του φυσικού αποθέματος.
- 2. Την Καταχώριση της απογραφής στο πρόγραμμα των απογραφών.
- 3. Την εκτύπωση της **Κατάστασης Εποπτείας της ΑπογραφήςΑπογραφής** ως προς έλεγχο.
- 4. Την **Οριστικοποίηση** της Απογραφής, μετά την συγκεκριμένη ενέργεια δεν επιτρέπεται η τροποποίηση της.
- 5. Την **Ενημέρωση Κίνησης Διαφορών**, ενημερώνεται το απόθεμα του συστήματος σύμφωνα με το φυσικό απόθεμα που καταχωρήθηκε.
- 6. Την **Μεταφορά εις Νέον**, μεταφέρεται το απόθεμα στην επόμενη χρήση.

Στη συνέχεια δίνονται οδηγίες χρήσης του συστήματος για την εκτέλεση των παραπάνω λειτουργιών.

# **1.1** Πώς εκτυπώνω την κατάσταση υπολοίπου για την καταμέτρηση των ειδών της απογραφής

- Μετά την είσοδο (login) στο ΕΠΣΜΥ, εισέρχομαι στη Διαχείριση Ασθενών και Αποθηκών.
- 2. Επιλέγω το υποσύστημα «Αποθήκες Τμημάτων» με διπλό κλικ.

| 01 - ΔΙΑΧΕΙΡΙΣΤΗΣ ΑΣΦΑΛΕΙΑΣ         | 9 |
|-------------------------------------|---|
| 02 - ΠΑΡΑΜΕΤΡΩΝ (ΔΙΑΧ.)             |   |
| 03 - ΑΠΟΘΗΚΗ ΦΑΡΜΑΚΕΙΟΥ (ΔΙΑΧ)      |   |
| 04 - ΑΠΟΘΗΚΕΣ ΥΛΙΚΩΝ (ΔΙΑΧ)         |   |
| 05 - ΑΠΟΘΗΚΕΣ (ΤΜΗΜΑΤΩΝ) (ΔΙΑΧ)     |   |
| 05.1 - ΤΜΗΜΑΤΑ ΧΩΡΙΣ ΝΟΣΗΛΕΙΑ ΑΣΘ.  |   |
| 06 - ΣΥΜΒΑΣΕΙΣ-ΠΡΟΜΗΘΕΙΕΣ (ΔΙΑΧ)    |   |
| 07 - PANTEBOY T.E.I. (ΔΙΑΧ)         |   |
| 07.1 - PANTEBOY A.I. (ΔΙΑΧ)         | _ |
| 07.5-ΠΑΡΑΜΕΤΡΟΙ PANTEBOY A.I.       |   |
| 08 - ΔΙΑΛΟΓΗ Τ.Ε.Π. (ΔΙΑΧ)          |   |
| 09 - ΑΡΧΕΙΟ ΙΑΤΡΙΚΩΝ ΦΑΚΕΛΩΝ (ΔΙΑΧ) |   |
| 10 - ΓΡΑΦΕΙΟ ΚΙΝΗΣΗΣ (ΔΙΑΧ)         |   |
| 10.1 - ΘΥΡΩΡΕΙΟ (ΔΙΑΧ)              |   |
| 11 - ΛΟΓΙΣΤΗΡΙΟ ΑΣΘΕΝΩΝ (ΔΙΑΧ)      | 5 |

 Εισέρχομαι στην οικονομική χρήση <u>του έτους π.χ. 2021 για την οποία θέλω να</u> καταχωρήσω την απογραφή (πεδίο Οικ. Χρήση) και πατώ το κουμπί «Είσοδος σε χρήση».

| ΒΟΔΟΣ    | E OK. XPH | an ∠71× |
|----------|-----------|---------|
|          |           | 📃 🗩 🚺   |
|          |           |         |
| Οικ.χρήσ | n = ;     |         |
|          |           |         |
|          |           |         |
|          | Eigoðog   | σεχοήση |
|          |           |         |
|          |           |         |

Ανοίγω ξανά τις Αποθήκες Τμημάτωνμε διπλό κλικ ή επεκτείνω τη λίστα με το εικονίδιο «+»

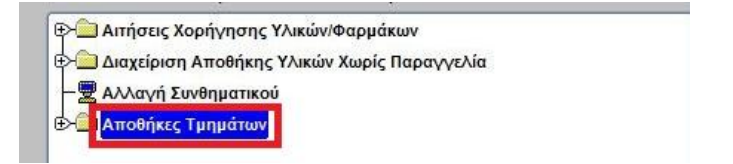

5. Ανοίγω το φάκελο Ετήσιες Εργασίες-Απογραφές

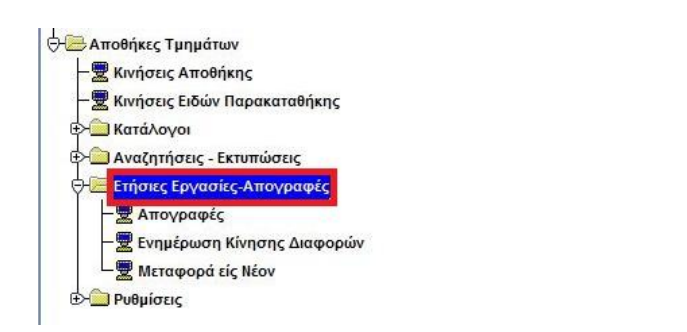

6. Επιλέγω με διπλό κλικ την οθόνη Απογραφές

| - 😾 Κινήσεις Αποθήκης                                   |  |
|---------------------------------------------------------|--|
| — 👮 Κινήσεις Ειδών Παρακαταθήκης                        |  |
| 🕀 💼 Κατάλογοι                                           |  |
| 🕀 💼 Αναζητήσεις - Εκτυπώσεις                            |  |
| Ο Ετήσιες Εργασίες-Απογραφές<br>Απογραφές               |  |
| - 💆 Ενημέρωση Κινησης Διαφορών<br>- 👮 Μεταφορά είς Νέον |  |

Ανοίγει η οθόνη των Απογραφών (Προσοχή: το παράδειγμα της εικόνας που ακολουθεί αφορά χρήση του 2020)

|                   |                 |                                                                                                    |                                |                           |       |                |           | 2              |
|-------------------|-----------------|----------------------------------------------------------------------------------------------------|--------------------------------|---------------------------|-------|----------------|-----------|----------------|
|                   | ) 🕘 🗩 🗄         | . 🖸                                                                                                    |                                |                           |       |                |           | Ecoywyh        |
| Χρήση :           | 2020 4/         |                                                                                                    | Avá Kuoðasó - Katien           | Ampepaptic: Doctubed      | Ymd   | λοιπο Αποθήκης |           |                |
| Αποθήκη           | Contract of the | and the second second s |                                | Constant According        | -     |                |           |                |
| Türrec Arrayadabi | Мерноў *        | Reportereditivity OAA                                                                                                    | <ul> <li>Time:Edeuc</li> </ul> | Ολα τα υλικά (Μετάπτωσης) | -     | Ede            |           |                |
| Riphip Arroypoph; |                 | -                                                                                                    |                                |                           | 19    |                |           |                |
| Hara Kanaudrahime | 15/12/2020      |                                                                                                    |                                | Arrough                   |       |                |           |                |
| Kanhormon         | Ma Onumerana    | withe Wi                                                                                                    |                                | Amphipanei                | -8    |                |           |                |
|                   | ( all openions  | - art - sol                                                                                                    | 12                             |                           | Mov   | 2.4            | Ποσόιητα  | 120000         |
| KWOKOC EJOD       | **              | Επάλλατά Ετροράζ                                                                                                    | waulAobia circuit              | ταργραφή κατηγοριος       | Mtrp. | Anesopo        | Απογραφής | Tithd Wanapart |
|                   | -               |                                                                                                    |                                |                           | -     | 2              |           |                |
|                   | _               |                                                                                                    |                                |                           | -     |                |           |                |
|                   | _               |                                                                                                    |                                |                           | -     |                |           |                |
| 1                 |                 |                                                                                                    |                                |                           |       | 1              |           |                |
| 1                 |                 |                                                                                                    |                                |                           |       |                |           |                |
|                   |                 |                                                                                                    |                                |                           | _     |                |           |                |
|                   | _               |                                                                                                    |                                |                           |       |                |           |                |
|                   |                 |                                                                                                    |                                |                           |       |                |           |                |
| 1                 | _               |                                                                                                    |                                |                           |       |                |           |                |
| 1                 | -               |                                                                                                    |                                |                           |       |                |           |                |
| 1                 |                 |                                                                                                    |                                |                           |       |                |           |                |
|                   |                 |                                                                                                    |                                |                           |       |                |           |                |

7. Συμπληρώνω τα πεδία

 Α. Αποθήκη(Αν δεν θυμάμαι τον αριθμό πατάω F9ή το κουμπί ΕΝΤΕRκαι επιλέγω την αποθήκη που θέλω να απογράψω),

Β. Ταξ/ση(Μπορώ να επιλέξω την ταξινόμηση με την οποία θέλω να εκτυπώσω την κατάσταση, Ανά Κωδικό,Ανά Τύπο είδους και Περιγραφή, Ανα περιγραφή), και

Γ. Τύπος Είδους (Έχω την δυνατότητα να εκτυπώσω την κατάσταση με όλους τους τύπους είδους της αποθήκης μου ταυτόχρονα, αλλά και για κάθε τύπο είδους ξεχωριστά επιλέγοντας κάθε φορά διαφορετικό τύπο είδους)

# 8. Πατάω το κουμπί Υπόλοιπο Αποθήκης για την παραγωγή της εκτύπωσης «Υπόλοιπο Αποθήκης προς Απογραφή»

**ΠΡΟΣΟΧΗ:** Η ταξινόμηση της κατάστασης ή των καταστάσεων(αν εκτυπώσω μια κατάσταση για κάθε τύπο είδους) που θα επιλέξω πρέπει να είναι της <u>ίδιας</u> μορφής με την ταξινόμηση που θα <u>καταχωρίσω</u> τα είδη στην απογραφή.

**Σημείωση:** Για τις Αποθήκες Παγίων και τις Αποθήκες Παρακαταθηκών <u>δεν</u> χρειάζεται να γίνει καταμέτρηση, οπότε <u>δεν</u> χρειάζεται να γίνει εκτύπωση της κατάστασης υπολοίπου προς απογραφή.

| ΥΠΟΛΟΙΠΟ ΑΠΟΘΗΚΗ ΠΡΟΣ ΑΠΟΓΡΑΦΗ |                                                     |                       |                    |                                       |  |  |  |  |
|--------------------------------|-----------------------------------------------------|-----------------------|--------------------|---------------------------------------|--|--|--|--|
| Αποθήκη                        | 355 ØAPMAKEIO                                       |                       |                    |                                       |  |  |  |  |
| Κωδικός                        | Ονομασία Φαρμάκου                                   | Διαθέσιμη<br>Ποσότητα | Μονάδα<br>Μέτρησης | Ποσότητα Απογραφής<br>Προς Καταχώρηση |  |  |  |  |
| 2803097501089                  | ABASAGLAR INJ SOL100ML KWIPEN X10                   | 30                    | FL                 |                                       |  |  |  |  |
| 2802707802028                  | ABESYL 10MG CAPS BTX30                              | 200                   | CAPS               | 6                                     |  |  |  |  |
| 1207003152000001               | ΑΒΊLΑR 10 ΑΛΟΙΦΗ ΓΙΑ ΕΠΟΥΛΩΣΗ ΡΗΤΙΝΗ ΠΕΥΚΗΣ<br>30GR | 100                   | TEM                |                                       |  |  |  |  |
| 2802978401012                  | ABRAXANE 5MG/ML PD,SUS,INF 1VIALX100MG              | 20                    | FL                 |                                       |  |  |  |  |
| 2802859508021                  | ABSEAMED INJ SOL 10000IU                            | 1                     | FL                 |                                       |  |  |  |  |
| 2802859504023                  | ABSEAMED INJ SOL 4000IU                             | 17                    | FL                 |                                       |  |  |  |  |
| 2802859513025                  | ABSEAMED INJ SOL 40000 BTX6 FL                      | 19                    | FL                 |                                       |  |  |  |  |
| 2802859505020                  | ABSEAMED INJ SOL 5000IU 6PFS/0,5ML                  | 13                    | FL                 |                                       |  |  |  |  |
| 2802735802014                  | ABSTRAL 100MG BTX30TAB                              | 85                    | TAB                |                                       |  |  |  |  |
| 2802005402029                  | ACCUPRON 20 MG 28 TABL                              | 113                   | TAB                |                                       |  |  |  |  |
| 2802005401015                  | ACCUPRON 5 MG 28 TABL                               | 234                   | TAB                |                                       |  |  |  |  |
| 2802062502021                  | ACCURETIC 28 TABL                                   | 153                   | TAB                | C                                     |  |  |  |  |
| 2801913001027                  | ACETAZOLAMIDE 250MG 20 TABL                         | 424                   | TAB                |                                       |  |  |  |  |
| 2809144501019                  | ACETYLCYSTEINE 2G/10ML BTX10                        | 196                   | AMP                |                                       |  |  |  |  |
| 2802771901016                  | ACICLOVIR 250MG/VIAL BTX5                           | 650                   | FL                 |                                       |  |  |  |  |

#### Παράδειγμα εκτύπωσης

Т

L.

## 1.2 Πώς καταχωρώ μία απογραφή

1. Επιλέγω το υποσύστημα «Αποθήκες Τμημάτων» με διπλό κλικ.

| 01 - ΔΙΑΧΕΙΡΙΣΤΗΣ ΑΣΦΑΛΕΙΑΣ         | - |
|-------------------------------------|---|
| 02 - ΠΑΡΑΜΕΤΡΩΝ (ΔΙΑΧ.)             |   |
| 03 - ΑΠΟΘΗΚΗ ΦΑΡΜΑΚΕΙΟΥ (ΔΙΑΧ)      |   |
| 04 - ΑΠΟΘΗΚΕΣ ΥΛΙΚΩΝ (ΔΙΑΧ)         |   |
| 05 - ΑΠΟΘΗΚΕΣ (ΤΜΗΜΑΤΩΝ) (ΔΙΑΧ)     |   |
| 05.1 - ΤΜΗΜΑΤΑ ΧΩΡΙΣ ΝΟΣΗΛΕΙΑ ΑΣΘ.  |   |
| 06 - ΣΥΜΒΑΣΕΙΣ-ΠΡΟΜΗΘΕΙΕΣ (ΔΙΑΧ)    |   |
| 07 - PANTEBOY T.E.I. (ΔΙΑΧ)         |   |
| 07.1 - PANTEBOY A.I. (ΔΙΑΧ)         |   |
| 07.5-ΠΑΡΑΜΕΤΡΟΙ PANTEBOY A.I.       |   |
| 08 - ΔΙΑΛΟΓΗ Τ.Ε.Π. (ΔΙΑΧ)          |   |
| 09 - ΑΡΧΕΙΟ ΙΑΤΡΙΚΩΝ ΦΑΚΕΛΩΝ (ΔΙΑΧ) |   |
| 10 - ΓΡΑΦΕΙΟ ΚΙΝΗΣΗΣ (ΔΙΑΧ)         |   |
| 10.1 - ΘΥΡΩΡΕΙΟ (ΔΙΑΧ)              |   |
| 11 - ΛΟΓΙΣΤΗΡΙΟ ΑΣΘΕΝΩΝ (ΔΙΑΧ)      |   |

 Εισέρχομαι στην οικονομική χρήση <u>του έτους π.χ. 2021 για την οποία θέλω να</u> καταχωρήσω την απογραφή (πεδίο Οικ. Χρήση) και πατώ το κουμπί «Είσοδος σε χρήση».

| το ΣΟΔΟΣ ΣΕ | OK. XPHEH              | ЗЛX   |
|-------------|------------------------|-------|
|             | ĺ                      | i 🗩 🖸 |
|             |                        |       |
| Οικ.χρήση : |                        |       |
|             |                        |       |
|             |                        |       |
| l í         | Elaphor at y           | odan  |
|             | and a start of a start |       |
|             |                        |       |

3. Ανοίγω ξανά τις Αποθήκες Τμημάτωνμε διπλό κλικ

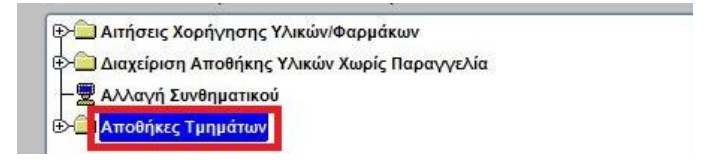

4. Ανοίγω το φάκελο Ετήσιες Εργασίες-Απογραφέςμε διπλό κλικ

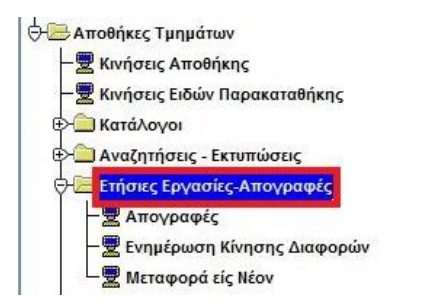

5. Επιλέγω με διπλό κλικ την οθόνη Απογραφές

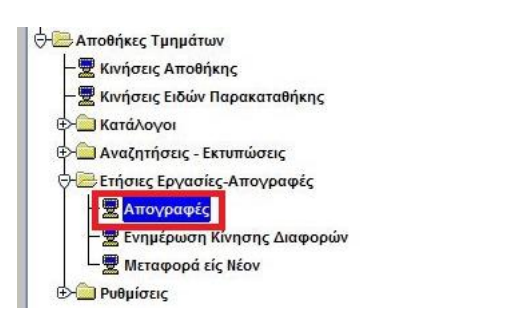

για το άνοιγμα της οθόνης «**Απογραφές**» (Προσοχή: το παράδειγμα της εικόνας που ακολουθεί αφορά χρήση του 2020)

| Χρήση                                                         | 2020 A/A Amo        | (pogńc:         | Ταξίση: Ανά Κωδικό | - Kation A       | Απογραφής: Προσωρινή     | Ymó?  | λοιπο Αποθήκης |          |
|---------------------------------------------------------------|---------------------|-----------------|--------------------|------------------|--------------------------|-------|----------------|----------|
| Τάπος Απογραφός                                               | Етіра таран         | AVO STRATE      | *                  | Tómo; Élilioo; D | λα τα υλικά (Μετάπτωσης) | -     | Kunjičem P     |          |
| Περιγρ. Απογραφής<br>Ημερ.Κατομότρησης<br>Ιθυνος Κατομότρησης | 51/12/2020          |                 |                    |                  | Avrepoet                 | -     |                |          |
| Κατόστοση                                                     | Μη Οριστικοποιημένη | Descend File    |                    | Varia da Otana   | Arrobiyens;              | Mov.  | AméDeure       | Ποσότητα |
| i le a card                                                   | 414                 | Περιγραφή Είδου | 5                  | κατηγορία Θεσης  | Περιγραφή Κατηγορίας     | Mésp. | Аповера        | Απογραφ  |
| Α Κωδικός Είδι                                                | ~                   |                 |                    |                  |                          |       |                |          |

6. Συμπληρώνω τα πεδία

Β. Ταξ/ση (Μπορώ να επιλέξω την ταξινόμηση με την οποία θέλω να καταχωρίσω την κατάσταση, Ανά Κωδικό,Ανά Τύπο είδους και Περιγραφή, Ανα περιγραφή).
ΠΡΟΣΟΧΗ: Η ταξινόμηση των ειδών της απογραφής(για όλους ή για κάθε τύπο είδους ξεχωριστά) που θα καταχωρίσω πρέπει να είναι της <u>ίδιας</u> μορφής με την ταξινόμηση της <u>κατάστασης υπολοίπου προς απογραφή</u> που εκτύπωσα στο προηγούμενο βήμα (1.1).

Γ. Τύπος Απογραφής: Επιλέγω ΕΤΗΣΙΑ

Δ. Τύπος Είδους. Έχω την δυνατότητα να καταχωρίσω την απογραφή για τα είδη όλων των τύπων είδους της αποθήκης μου ταυτόχρονα,αλλά και για κάθε τύπο είδους ξεχωριστά επιλέγοντας κάθε φορά διαφορετικό τύπο είδους.

**Δίνεται ισχυρή σύσταση να γίνει επιλογή Όλων των υλικών** για αποφυγή του λάθους της ολοκλήρωσης ετήσιας απογραφής μόνο για έναν τύπο είδους, πράγμα που δεν είναι επιθυμητό και μπορεί να προκαλέσει προβλήματα στα αποθέματα του τμήματος.

Ε. Προαιρετικά, συμπληρώνω μια Περιγρ. Απογραφής, π.χ. Ετήσια 2021

ΣΤ. Συμπληρώνω μία Ημερ. Καταμέτρησης (Προτείνεται η 31/12 του έτους απογραφής)

Ζ. Προαιρετικά, συμπληρώνω το πεδίο Υπεύθυνος Καταμέτρησης (πατάω F9ή το κουμπί ,πληκτρολογώ το ονομ/νυμο του Υπεύθυνου Καταμέτρησης,πατάω
 ΕΝΤΕΓΚαι επιλέγω το ονομ/νυμο του υπέυθυνου με διπλο κλικ ή το ΟΚ.

- Αφού συμπληρώσω τα πεδία πατάω 3 φορές το πλήκτρο ENTERστο πληκτρολόγιο μέχρι να εμφανιστεί το μήνυμα στην οθόνη
- Εμφανίζονται στην οθόνη όλα τα κινηθέντα μέσα στο έτος είδη της αποθήκης που έχω επιλέξει με την ταξινόμηση που διάλεξα σε προηγούμενο βήμα. (Προσοχή: το παράδειγμα της εικόνας που ακολουθεί αφορά χρήση του 2020)

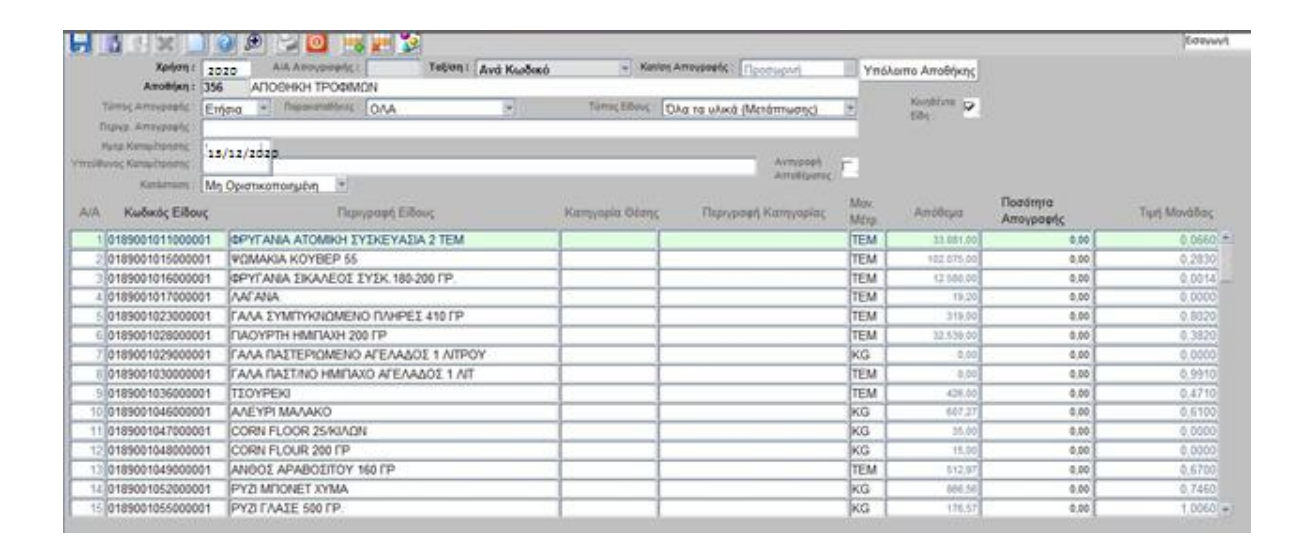

 Στη στήλη Ποσότητα Απογραφής συμπληρώνω την ποσότητα του κάθε είδους που έχω μετρήσει και καταγράψει στην Κατάσταση υπολοίπου προς Απογραφή στο Κεφ. 1.1 Προς διευκόλυνση μπορώ να κάνω κλικ στο κουτάκι

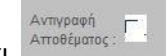

και έτσι αυτόματα μεταφέρεται το μηχανογραφικό απόθεμα στην Ποσότητα Απογραφής. Αν απαιτείται, μπορώ να μεταβάλλω την ποσότητα.

10. Αφού συμπληρώσω την Ποσότητα απογραφής για όλα τα είδη των τύπων είδους ή

του τύπου είδους που έχω επιλέξει πατάω **F10** ή το κουμπί 🛄 που βρίσκεται στην πάνω αριστερά γωνία της οθόνης μου για αποθήκευση.

Σημείωση 1: Αν έχω επιλέξει να καταχωρίσω απογραφή για κάθε τύπο είδους ξεχωριστά(π.χ. πρώτα για Υγειονομικό Υλικό Αναλώσιμο), μετά το παραπάνω βήμα

ώστε να καθαρίσει η οθόνη και να κάνω την πρέπει να πατήσω το κουμπί καταχώριση του επόμενου τύπου είδους της αποθήκης μου επιλέγοντας τον επόμενο τύπο είδους της αποθήκης μου (π.χ. Αναλώσιμα Γενικά Υλικά)

Σημείωση 2: Για τις Αποθήκες Παγίων και τις Αποθήκες Παρακαταθηκών δεν είναι απαραίτητο να συμπληρωθεί ποσότητα απογραφής από τον χρήστη. Πατώντας το κουμπί Αντιγραφή αποθέματος η ποσότητα αποθέματος συμπληρώνεται αυτόματα. Επίσης, για τα είδη με τύπο χρέωσης Πάγια δεν χρειάζεται να συμπληρωθεί ποσότητα απογραφής από τον χρήστη. Έρχεται αυτόματα συμπληρωμένη από το σύστημα και δεν μπορεί να μεταβληθεί

#### Πώς εκτυπώνω την Κατάσταση Εποπτείας της απογραφής 1.3

Μετά την καταχώριση απογραφής πρέπει να εκτυπώσω την Κατάσταση Εποπτείας Απογραφής για να ελέγξω τι καταχώρησα στην απογραφή καιτις διαφορές που προκύπτουν ώστε στη συνέχεια να προχωρήσω στην οριστικοποίηση της απογραφής.

1. Επιλέγω το υποσύστημα «Αποθήκες Τμημάτων» με διπλό κλικ.

| 01 - ΔΙΑΧΕΙΡΙΣΤΗΣ ΑΣΦΑΛΕΙΑΣ         | 9 |
|-------------------------------------|---|
| 02 - ΠΑΡΑΜΕΤΡΩΝ (ΔΙΑΧ.)             |   |
| 03 - ΑΠΟΘΗΚΗ ΦΑΡΜΑΚΕΙΟΥ (ΔΙΑΧ)      |   |
| 04 - ΑΠΟΘΗΚΕΣ ΥΛΙΚΩΝ (ΔΙΑΧ)         |   |
| 05 - ΑΠΟΘΗΚΕΣ (ΤΜΗΜΑΤΩΝ) (ΔΙΑΧ)     |   |
| 05.1 - ΤΜΗΜΑΤΑ ΧΩΡΙΣ ΝΟΣΗΛΕΙΑ ΑΣΘ.  |   |
| 06 - ΣΥΜΒΑΣΕΙΣ-ΠΡΟΜΗΘΕΙΕΣ (ΔΙΑΧ)    |   |
| 07 - PANTEBOY T.E.I. (ΔΙΑΧ)         |   |
| 07.1 - PANTEBOY A.I. (ΔΙΑΧ)         | _ |
| 07.5-ΠΑΡΑΜΕΤΡΟΙ PANTEBOY A.I.       |   |
| 08 - ΔΙΑΛΟΓΗ Τ.Ε.Π. (ΔΙΑΧ)          |   |
| 09 - ΑΡΧΕΙΟ ΙΑΤΡΙΚΩΝ ΦΑΚΕΛΩΝ (ΔΙΑΧ) |   |
| 10 - ΓΡΑΦΕΙΟ ΚΙΝΗΣΗΣ (ΔΙΑΧ)         |   |
| 10.1 - ΘΥΡΩΡΕΙΟ (ΔΙΑΧ)              |   |
| 11 - ΛΟΓΙΣΤΗΡΙΟ ΑΣΘΕΝΩΝ (ΔΙΑΧ)      | 5 |

 Εισέρχομαι στην οικονομική χρήση <u>του έτους π.χ. 2021 για την οποία θέλω να</u> καταχωρήσω την απογραφή (πεδίο Οικ. Χρήση) και πατώ το κουμπί «Είσοδος σε χρήση».

| 🔞 ΕΙΣΟΔΟΣ ΣΕ ΟΙΚ. ΧΡΗΣΗ 🛛 🗳 🗷 🗙 |
|---------------------------------|
| 📃 🗶 🛄                           |
| Our makers of                   |
| ow.golog.,                      |
|                                 |
| Είσοδος σε χρήση                |
|                                 |

3. Ανοίγω ξανά τις Αποθήκες Τμημάτωνμε διπλό κλικ

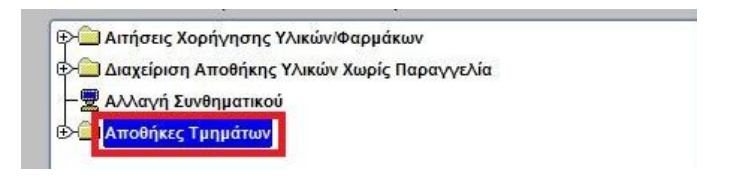

4. Ανοίγω το φάκελο Αναζητήσεις-Εκτυπώσειςμε διπλό κλικ

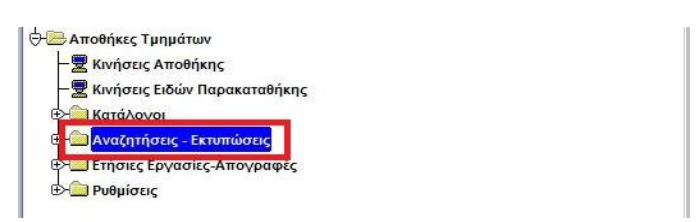

5. Επιλέγω την εκτύπωση Κατάσταση Εποπτείας Απογραφήςμε διπλό κλικ

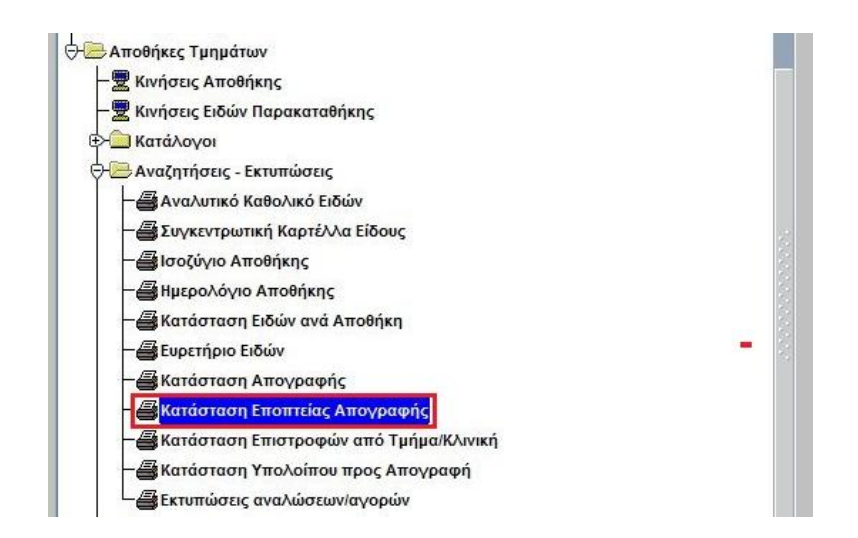

Για να ανοίξει η οθόνη της κατάστασης (Προσοχή: το παράδειγμα της εικόνας που ακολουθεί αφορά χρήση του 2020)

| Χρήση                  | 2020 | Τύπος Είδους | TPOØIMA |  |
|------------------------|------|--------------|---------|--|
| Αποθήκη                |      | -            |         |  |
| Α/Α Απογραφής<br>Είδος |      | _            |         |  |
| Περιγραφή              | *    | - 12         |         |  |

6. Συμπληρώνω τα πεδία

Α. Αποθήκη(Αν δεν θυμάμαι τον αριθμό πατάω **F9**ή το κουμπί 🔎 ,πατάω ΕΝΤΕRκαι επιλέγω την αποθήκη στην οποία έχω κάνει απογραφή),

Β. Α/Α Απογραφής (Αν δεν θυμάμαι τον αριθμό πατάω **F9**ή το κουμπί 🔎 ΕΝΤΕΓκαι επιλέγω την ετήσια απογραφή του τρέχοντος έτους)

Γ. Τύπος Είδους (Έχω την δυνατότητα να εκτυπώσω την κατάσταση απογραφής για τα είδη όλων των τύπων είδους της αποθήκης μου ταυτόχρονα, αλλά και για κάθε τύπο είδους ξεχωριστά επιλέγοντας κάθε φορά διαφορετικό τύπο είδους)

7. Αφού έχω συμπληρώσει τα απαραίτητα πεδία πατάω F10 ή το κουμπί 🛄 που βρίσκεται στην πάνω αριστερά γωνία της οθόνης μου και προκύπτει η ακόλουθη εκτύπωση

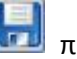

,πατάω

#### ΚΑΤΑΣΤΑΣΗ ΑΠΟΓΡΑΦΗΣ Τύπος Είδους:ΦΑΡΜΑΚΑ

| Κατάσταση Απογρ   | αφής: | Απογραφή                |         |      |             |          |              |              |
|-------------------|-------|-------------------------|---------|------|-------------|----------|--------------|--------------|
| АПОӨНКН           | 355   | ΦΑΡΜΑΚΕΙΟ               |         |      |             |          |              |              |
| Α/Α ΚΩΔ.ΕΙΔΟΥΣ    |       | ΠΕΡΙΓΡΑΦΗ               | АПОΘЕМА | M.M. | TOE. ANOFP. | ΔΙΑΦΟΡΕΣ | ΑΞΙΑ ΔΙΑΦ    | ΑΞ.ΦΥΣ.ΑΠΟΓ. |
| 10202801971805018 | LADIN | IN 400MG/200ML VIAL     | 0,00    | FL   | 0,00        | 0,00     | 0,00         | 0,0          |
| 10212801971802017 | LADIN | IN 500MG CAPS 10CAPS    | 331,00  | CAPS | 331,00      | 0,00     | 0,00         | 62,5         |
| 10222801098201014 | LADOS | E 20MG 12 CAPS          | 0,00    | CAPS | 0,00        | 0,00     | 1            | 0,0          |
| 10232801098203025 | LADOS | E 20MG 28 TABL DISP     | 0,00    | TAB  | 0,00        | 0,00     | 8            | 0,0          |
| 10242802018101018 | LAMIC | TAL 25MG 30TAB          | 0,00    | TAB  | 0,00        | 0,00     | ŝ.           | 0,0          |
| 10252802040602033 | LAMIS | IL TAB5 250MG x 28      | 0,00    | TAB  | 0,00        | 0,00     |              | 0,0          |
| 10262800107806028 | LANON | YCIN MG/2ML 500MG 10AMP | 274,00  | FL   | 274,00      | 0,00     | 0,00         | 186,0        |
| 10272802458305021 | LANTU | IS SOLOSTAR 3X3ML PENS  | 16,00   | FL   | 16,00       | 0,00     | 0,00         | 90,3         |
| 10282802458302020 | LANTU | IS 100IU/ML 5 CART      | 0,00    | FL   | 0,00        | 0,00     | 0,00         | 0,0          |
| 10292802056504031 | LAPRA | ZOL FAST 30MG 28 CAPS   | 0,00    | CAP5 | 0,00        | 0,00     | 8            | 0,0          |
| 10302802056501016 | LAPRA | ZOL 30MG 14 CAPS        | 0,00    | CAP5 | 0,00        | 0,00     |              | 0,0          |
| 10312802266901019 | LARIA | M 8 TABLL 250MG         | 24,00   | TAB  | 24,00       | 0,00     | 0,00         | 0,0          |
|                   |       |                         |         |      |             | Σύνολα:  | -465,94      | 1.940.190,50 |
|                   |       |                         |         |      |             | Σί       | νολο Ειδών : | 1031         |

## 1.4 Πώς κάνω αλλαγές σε μια καταχωρημένη απογραφή

Αν μετά από την εκτύπωση της κατάστασης απογραφής διαπιστώσω ότι έχω κάνει λάθος σε κάποια ποσότητα είδους που έχω καταχωρίσει μπορώ να ανακτήσω την απογραφή να την διορθώσω και να την αποθηκεύσω με τον εξής τρόπο.

1. Ανοίγω ξανά τις Αποθήκες Τμημάτωνμε διπλό κλικ

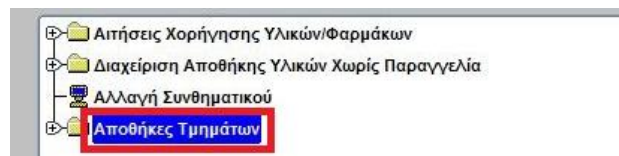

2. Ανοίγω το φάκελο Ετήσιες Εργασίες-Απογραφέςμε διπλό κλικ

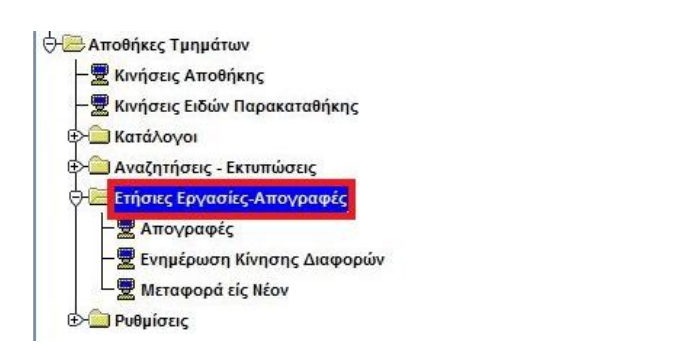

3. Επιλέγω με διπλό κλικ την οθόνη Απογραφές

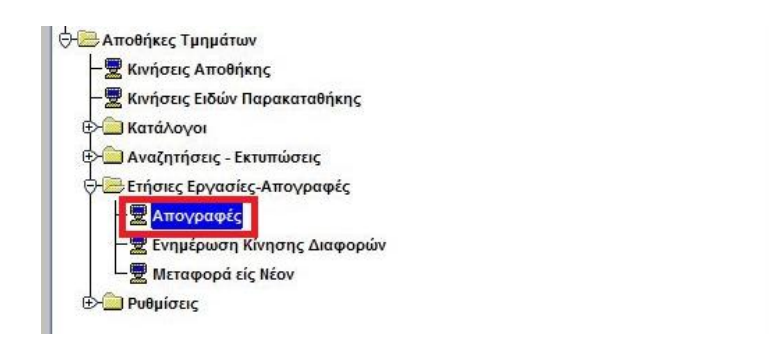

Για το άνοιγμα της οθόνης «Απογραφές» (Προσοχή: το παράδειγμα της εικόνας που ακολουθεί αφορά χρήση του 2020)

| Tip/ Mavad |
|------------|
|            |
|            |
|            |

4. Πατάω το κουμπί **F7**στο πληκτρολόγιο ή το κουμπί 💷 και συμπληρώνω τα πεδία

Α. Αποθήκη(Αν δεν θυμάμαι τον αριθμό πατάω F9ή το κουμπί ,πατάω
 ΕΝΤΕRκαι επιλέγω την αποθήκη που θέλω να απογράψω),

Β. Α/Α Απογραφής(Αν δεν θυμάμαι τον αριθμό πατάω F9ή το κουμπί ,πατάω
 ΕΝΤΕRκαι επιλέγω την ετήσια απογραφή του τρέχοντος έτους)

Γ. Ταξ/ση (Μπορώ να επιλέξω την ταξινόμηση με την οποία θέλω να εμφανίσω την απογραφή, Ανά Κωδικό,Ανά Τύπο είδους και Περιγραφή, Ανα περιγραφή), και στην συνέχεια

Πατάω το κουμπί **F8**στο πληκτρολόγιο ή το κουμπί

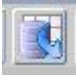

5. Η απογραφή εμφανίζεται στην οθόνη μου και προχωράω στην αλλαγή της Ποσότητας Απογραφής στα είδη που επιθυμώ.

| HATEL                                                   | 💿 e 🗦 🔟 🗖 🗉 💱                                                                 |                        |                           |      |                        |           | Menadouth    |
|---------------------------------------------------------|-------------------------------------------------------------------------------|------------------------|---------------------------|------|------------------------|-----------|--------------|
| Χρήση τ                                                 | 2020 Alk Amoypoons: 16 Tation: And Kusterd                                    | Kanlon                 | Anaysound Teodupan        | YndA | οπο Αποθήκης           |           |              |
| Αποθήκη :<br>Τύπος Απουριορός<br>Περιγρ. Απουριορός     | 233 IPAdelo YAKOY-KENTPIKH ANDEHIOHANDEHIOHYT<br>Enfene in Neesendrins (OVA n | YAKOY)<br>Tamiç Basç [ | Ολα το υλικό (Μετάπτωσης) | 2    | Novelitives 😦<br>Edite |           |              |
| Hang Kanadigenerg<br>malikwan Kanadigenerg<br>Kanismang | 13/12/2020<br>Mn Operativo norgality                                          |                        | Avvypagi<br>Arrolfystog   | Max  |                        | Ποσότερα  |              |
| ΑίΑ Κωδικός Είδοι                                       | κ Περιγραφή Είδους                                                            | Κατηγορία Οξεής        | Πεφιγραφή Κατηγορίας      | M0p. | Апобера                | Απογραφής | Τιμή Μανάδος |
| 1 07010040310000                                        | 01 MAM AKTINOFPACION SHPHE EKTYTIDEHE FIA TO COMP                             |                        |                           | SH   | 8.00                   | 0,00      | 0.0002 8     |
| 2 07010040310000                                        | 4 MANA AKTINOFPACION EHPHE EKTYTREEKE NA TO COMP                              |                        |                           | PACK | 1,00                   | 0,00      | 77,6240      |
| 07010040310000                                          | 05 ON AKTINOFPAGION SHPH2 EKTYTIDEHE FIA TO COMP                              |                        |                           | PACK | 0.00                   | 0,00      | 120,9000     |
| 4 07010040310000                                        | 06 MAN AKTINOFPACION SHPHE EKTYTIOERE FIA TO COMP                             |                        |                           | PACK | 3,09                   | 0,00      | 206,9560     |
| 5 07010050090000                                        | DIRECT VISTA BLUE ØVM DIRECT VISTA CLEAR ØVM K                                |                        |                           | BOX  | 1.00                   | 0,00      | 855,6000     |
| 6 07030010020000                                        | 22 XAPTI KATIKO HKE 63MM X 30M AEVHE EEEPAdhe                                 |                        |                           | ROLL | 8,00                   | 0.00      | 1,6300       |
| 7 07030010020000                                        | 33 XAPTI KATAFPAdiko AFWHS EFFPAdHS FINATOYS 63 XIA                           |                        |                           | ROLL | 8,00                   | 0,00      | 0,7320       |
| 8 07030010070000                                        | 22 XAPTI KATAFPAΦIKO ARVHΣ EFFPAΦHΣ 55 X/A R/AATOYΣ                           |                        |                           | ROLL | 8.00                   | 9.00      | 0,7400       |
| 9 07030010130000                                        | 22 XAPTI KATAFPAΦIKO HΛΕΚΤΡΟΚΑΡΔΙΟΓΡΑΦΟΥ ΠΛΑΤΟΥ                               |                        |                           | ROLL | 8.00                   | 0.00      | 0,7320       |
| 10 07030010150000                                       | 11 XAPTI HAEKTPOKAPAIOFPAGOY FX-7202 FUCUDA                                   |                        |                           | PACK | 8,00                   | 0.00      | 1,6000       |
| 11 07030010190000                                       | 01 [XAPTI HAEKTPOKAPAJOFPAGOY SCHILLER AT2                                    |                        |                           | PACK | 0,00                   | 0,00      | 12,0900      |
| 12 07030010270000                                       | 21 XAPTI HAEKTPOKAPAJOFPADOY GENERAL MEDITECH M                               |                        |                           | ROLL | -8.00                  | 0,00      | 2,4800       |
| 13 07030040070000                                       | 01 XAPTI KATAFPAΦIKO ADINEMOTH DEFI MINTOR XD-30                              |                        |                           | TEM  | 8.00                   | 0.00      | 2,9760       |
| 14 07030040080000                                       | 01 XAPTI KATA/PADIKO A/INE/Δ0TH LIFEPAK 20 11240-000                          |                        |                           | TEM  | 0.00                   | 0.00      | 2.9760       |
| 12 070300/000000                                        | VADTI KATAFDAMKO, ADMICIANTA DAN LIDE MEADTETAD                               |                        |                           | TEM  | 2.44                   | 8.44      | 2 2700 -     |

Αφού έχω αλλάξει την Ποσότητα απογραφής για όλα τα είδη που επιθυμώ πατάω
 F10 ή το κουμπί Που βρίσκεται στην πάνω αριστερά γωνία της οθόνης μου για αποθήκευση.

## 1.5 Πώς οριστικοποιώ μία απογραφή

Προσοχή: Πριν γίνει η οριστικοποίηση της απογραφής πρέπει να έχουν καταχωρηθεί οι ποσότητες των ειδών από όλους τους τύπους είδους (π.χ. υγειονομικό υλικό, αναλώσιμο).

Το επόμενο βήμα είναι η**Οριστικοποίηση** της Απογραφής. Μετά την οριστικοποίηση της απογραφής **ΔΕΝ** επιτρέπονται Αλλαγές στην ποσότητα απογραφής.

1. Ανοίγω το φάκελο Ετήσιες Εργασίες-Απογραφέςμε διπλό κλικ

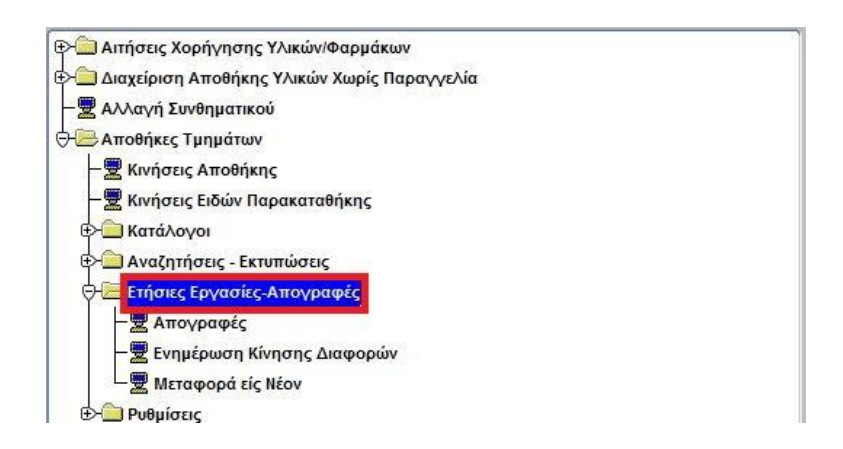

2. Επιλέγω με διπλό κλικ την οθόνη Απογραφές

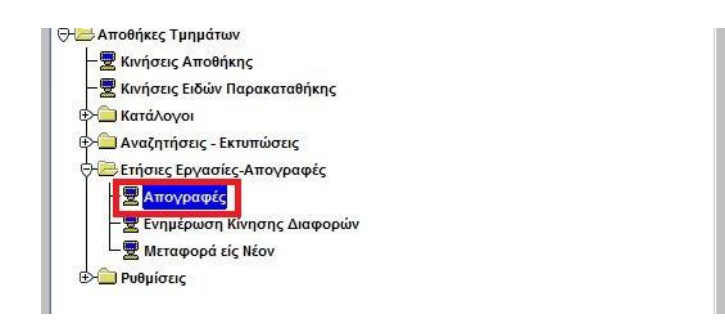

Για ν' ανοίξει η οθόνη των απογραφών (Προσοχή: το παράδειγμα της εικόνας που ακολουθεί αφορά χρήση του 2020)

|                                                                                   | A COLORED THE THE PAS      |                  |                          |              |                     |                       | -            |
|-----------------------------------------------------------------------------------|----------------------------|------------------|--------------------------|--------------|---------------------|-----------------------|--------------|
| Xpriore : 2020                                                                    | Α.Α.Απογραφής: Ταξιση: Ανά | Kusðikó - Kostos | Arrevpoenc: [Npogrupper] | Υπόλ         | ιαιπο Αποθήκης      |                       |              |
| AltoMan I<br>Támoc Arroyaseńc (Mcpań)                                             | Theoremations: OAA         | Time; Edox; (    | ίλα τα υλκά (Μετάπτωσης) | E            | Kundhine (2)<br>684 |                       |              |
| Non-Kanapiterina<br>Non-Kanapiterina<br>Kanapiterina<br>Kanapiterina<br>Min-Owers | 20                         |                  | A-mopaph<br>A-mobile     | 2            |                     |                       |              |
| Κωδικός Είδους                                                                    | Περιγραφή Είδους           | Κατηγορία Θέσης  | Περιγραφή Κατηγορίας     | Mov.<br>Merp | Алобера             | Ποσότητα<br>Απογραφής | Τιμή Μονάδοι |
|                                                                                   |                            |                  |                          |              |                     |                       |              |
|                                                                                   |                            |                  |                          |              |                     |                       |              |
|                                                                                   |                            |                  |                          |              |                     |                       |              |
|                                                                                   |                            |                  |                          |              |                     |                       |              |
|                                                                                   |                            |                  |                          |              |                     |                       |              |
|                                                                                   |                            |                  |                          |              |                     |                       |              |
|                                                                                   |                            |                  |                          |              |                     |                       |              |
|                                                                                   |                            |                  |                          |              |                     |                       |              |
|                                                                                   |                            |                  |                          |              |                     |                       |              |

Πατάω το κουμπί F7 στο πληκτρολόγιο ή το κουμπί 2 και συμπληρώνω τα πεδία

Α. Αποθήκη(Αν δεν θυμάμαι τον αριθμό πατάω F9ή το κουμπί ,πατάω
 ΕΝΤΕRκαι επιλέγω την αποθήκη που θέλω να απογράψω),

Β. Α/Α Απογραφής(Αν δεν θυμάμαι τον αριθμό πατάω F9ή το κουμπί ,πατάω
 ΕΝΤΕRκαι επιλέγω την ετήσια απογραφή του τρέχοντος έτους)

Γ. Ταξ/ση (Μπορώ να επιλέξω την ταξινόμηση με την οποία θέλω να εμφανίσω την απογραφή, Ανά Κωδικό,Ανά Τύπο είδους και Περιγραφή, Ανα περιγραφή), και στην συνέχεια

Πατάω το κουμπί **F8**στο πληκτρολόγιο ή το κουμπί <sup>μ</sup>για την εμφάνιση των εγγραφών.

4. Αλλάζω το πεδίο Κατάσταση σε Οριστικοποιημένη

|                      | 2 🖉 😂 🙆 👘 🖓                                       |                  |                                                                                                    |          |              |           | Μεταβολ      |
|----------------------|---------------------------------------------------|------------------|----------------------------------------------------------------------------------------------------|----------|--------------|-----------|--------------|
| Xprim 1 200          | 20 Α.Α.Απογραφής: 16 Ταξιση: Ανά Κωδικό           | Kation           | Απογροφής: Προσωρική                                                                                             | Υπάλι    | οπο Αποθήκης |           |              |
| Amothing : 353       | ΓΡΑΦΕΙΟ ΥΛΙΚΟΥ-ΚΕΝΤΡΙΚΗ ΑΠΟΘΗΚΗ(ΑΠΟΘΗΚΗ ΥΓ        | YAIKOY)          | and the second second second second second second second second second second second second second second second |          |              |           |              |
| Τύπος Απογραφός : Επ | fora · Repektrolitikas: OAA ·                     | Τύπος Είδους :   | λα τα υλικά (Μετάπτωσης)                                                                                         | -        | Kveščera 🖓   |           |              |
| Repue Amoyooph:      |                                                   |                  |                                                                                                    |          | Deg          |           |              |
| Hata Karapironens 13 | /12/2020                                          |                  |                                                                                                    |          |              |           |              |
| iduvaç Kanaubrana .  |                                                   |                  | Avenue                                                                                                    | <b>n</b> |              |           |              |
| Karderson Mr         | Ориткополуция                                     |                  | Accuracy of                                                                                                    |          |              |           |              |
| A Kubach Fillour     | Drawoget Fillow                                   | Kamvoola Oldarc  | Deswooek Kamunolor                                                                                               | Mov.     | Απόθειμα     | Ποσότητα  | Τική Μανάδος |
|                      | (and particular second                            | condition access | (sector and constrained                                                                                          | Merp     |              | Απογραφής |              |
| 1 0781004031000001   | ΦΙΛΜ ΑΚΤΙΝΟΓΡΑΦΙΩΝ ΞΗΡΗΣ ΕΚΤΥΠΩΣΗΣ ΓΙΑ ΤΟ COMP    |                  |                                                                                                    | SH       | 0.00         | 0,00      | 0,0002       |
| 2 0701004031000004   | ΦΙΛΜ ΑΚΤΙΝΟΓΡΑΦΙΩΝ ΞΗΡΗΣ ΕΚΤΥΠΩΣΗΣ ΓΙΑ ΤΟ COMP    |                  |                                                                                                    | PACK     | 0.00         | 8,00      | 77,6240      |
| 3 0701004031000005   | ΦΙΛΜ ΑΚΤΙΝΟΓΡΑΦΙΩΝ ΞΗΡΗΣ ΕΚΤΥΠΩΣΗΣ ΓΙΑ ΤΟ COMP    |                  |                                                                                                    | PACK     | 0.00         | 0,00      | 120,9000     |
| 4 0701004031000006   | ΦΙΛΜ ΑΚΤΙΝΟΓΡΑΦΙΩΝ ΞΗΡΗΣ ΕΚΤΥΠΩΣΗΣ ΓΙΑ ΤΟ COMP    |                  |                                                                                                    | PACK     | 0,00         | 0,00      | 206,9560     |
| 5 0701005009000001   | DIRECT VISTA BLUE ØIAM DIRECT VISTA CLEAR ØIAM KI |                  |                                                                                                    | BOX      | 0.00         | 0,00      | 855,6000     |
| 6 0703001002000002   | ΧΑΡΤΙ ΚΑΤ/ΚΟ ΗΚΓ 63ΜΜ Χ 30Μ ΑΠΛΗΣ ΕΓΓΡΑΦΗΣ        |                  |                                                                                                    | ROLL     | 0.00         | 0,00      | 1,6380       |
| 7 0703001002000003   | ΧΑΡΤΙ ΚΑΤΑΓΡΑΦΙΚΟ ΑΠΛΗΣ ΕΓΓΡΑΦΗΣ ΠΛΑΤΟΥΣ 63 ΧΙΛ   |                  |                                                                                                    | ROLL     | 0.00         | 0,00      | 0,7320       |
| 8 0703001007000002   | ΧΑΡΤΙ ΚΑΤΑΓΡΑΦΙΚΟ ΑΠΛΗΣ ΕΓΓΡΑΦΗΣ 55 ΧΙΛ ΠΛΑΤΟΥΣ   |                  |                                                                                                    | ROLL     | 9,00         | 9,00      | 0,7400       |
| 9 0703001013000002   | ΧΑΡΤΙ ΚΑΤΑΓΡΑΦΙΚΟ ΗΛΕΚΤΡΟΚΑΡΔΙΟΓΡΑΦΟΥ ΠΛΑΤΟΥ      |                  |                                                                                                    | ROLL     | 0.00         | 0,00      | 0,7320       |
| 0 0703001015000001   | XAPTI HAEKTPOKAPAJOFPAΦOY FX-7202 FUCUDA          |                  |                                                                                                    | PACK     | 0.00         | 0,00      | 1,6000       |
| 1 0703001019000001   | XAPTI HAEKTPOKAPAJOFPAΦOY SCHILLER AT2            |                  |                                                                                                    | PACK     | 0.00         | 0.00      | 12,0900      |
| 2 0703001027000001   | XAPTI HAEKTPOKAPAJOFPAΦOY GENERAL MEDITECH M      |                  |                                                                                                    | ROLL     | 0.00         | 0,00      | 2,4800       |
| 3 0703004007000001   | XAPTI KATAΓΡΑΦΙΚΟ ΑΠΙΝΕΙΔΩΤΗ DEFI MINITOR XD-30   |                  |                                                                                                    | TEM      | 0.00         | 0,00      | 2,9760       |
| 4 0703004008000001   | XAPTI KATAFPA¢IKO ARINELAOTH LIFEPAK 20 11240-000 |                  |                                                                                                    | TEM      | 0.00         | 0.00      | 2 9760       |
| E 070300/00000001    | VADTI KATAFDANKO ADINEIAOTH DHILLIDE HEADTETAD    |                  |                                                                                                    | TEM      | 0.00         | 0.00      | 2.0750       |

5. Αφού έχω αλλάξει την Κατάσταση σε **Οριστικοποιημένη** πατάω **F10** στο

πληκτρολόγιοή το κουμπί 🗾 που βρίσκεται στην πάνω αριστερά γωνία της οθόνης μου για αποθήκευση.

6. Η οθόνη καθαρίζει και αυτό σημαίνει ότι οριστικοποίησα σωστά την απογραφή.

### 1.6 Πώς κάνω ενημέρωση κίνησης διαφορών

Μετά την οριστικοποίηση της απογραφής μπορώ να προχωρήσω στο επόμενο βήμα που είναι η **Ενημέρωση Κίνησης Διαφορών,** που στην ουσία είναι το <<τρέξιμο>> της απογραφής που οριστικοποιήσαμε.

1. Ανοίγω ξανά τις Αποθήκες Τμημάτωνμε διπλό κλικ

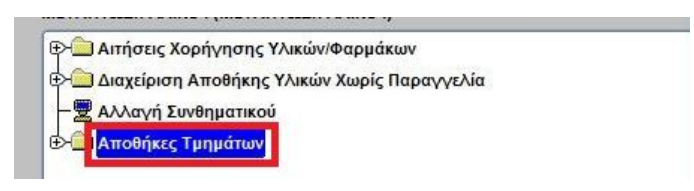

2. Ανοίγω το φάκελο Ετήσιες Εργασίες-Απογραφέςμε διπλό κλικ

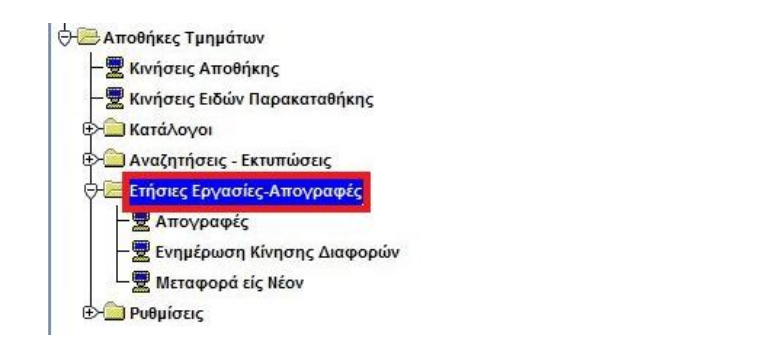

3. Επιλέγω με διπλό κλικ την οθόνη Ενημέρωση Κίνησης Διαφορών

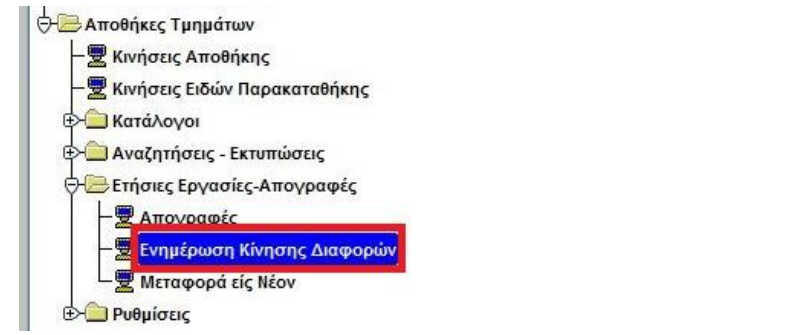

Ανοίγει η οθόνη της Ενημέρωσης Κίνησης Διαφορών
 (Προσοχή: το παράδειγμα της εικόνας που ακολουθεί αφορά χρήση του 2020)

|                                        | 😥 🗢 🖸 🕺              | Αναζήτης                                  |
|----------------------------------------|----------------------|-------------------------------------------|
| Έτος :<br>Διαχείριση :                 | 2020 A/A Attoypophic |                                           |
| Τύπος Απογραφής<br>Ημ/νίο Καταμέτρησης | Mepoch 14/12/2020    | ΔΗΜΙΟΥΡΓΙΑ ΚΙΝΗΕΗΣ/<br>ΔΙΑΦΟΡΩΝ ΑΠΟΓΡΑΦΗΣ |

και συμπληρώνω τα πεδία

۲

Α. Διαχείριση (Αν δεν θυμάμαι τον αριθμό της αποθήκης πατάω F9ή το κουμπί

,πατάω ENTERκαι επιλέγω την αποθήκη που θέλω να απογράψω),

 Β. Α/Α Απογραφής(Αν δεν θυμάμαι τον αριθμό πατάω F9ή το κουμπί ΕΝΤΕΓΚαι επιλέγω την ετήσια απογραφή του τρέχοντος έτους)

Πατάω το κουμπί **F8**στο πληκτρολόγιο ή το κουμπί

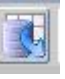

Τέλος, αφού μου εμφανιστεί η Ημ/νία Καταμέτρησης και η περιγραφή πατάω το

| ΔΗΜΙΟΥΡΓΙΑ ΚΙΝΗΣΗΣ/ |
|---------------------|
| ΔΙΑΦΟΡΩΝ ΑΠΟΓΡΑΦΗ   |

κουμπί

Αν η διαδικασία είναι επιτυχής, εμφανίζεται μήνυμα ότι :

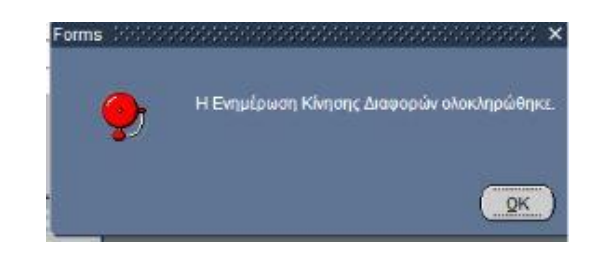

### 1.7 Πώς κάνω Μεταφορά εις Νέον

Το τελευταίο στάδιο είναι η Μεταφορά εις Νέον, η μεταφορά,δηλαδή, του αποθέματος που έχω απογράψει στο επόμενο έτος.

 Εισέρχομαι στην οικονομική χρήση του έτους π.χ 2021 για την οποία θέλω να καταχωρήσω την απογραφή (πεδίο Οικ. Χρήση) και πατώ το κουμπί «Είσοδος σε χρήση».

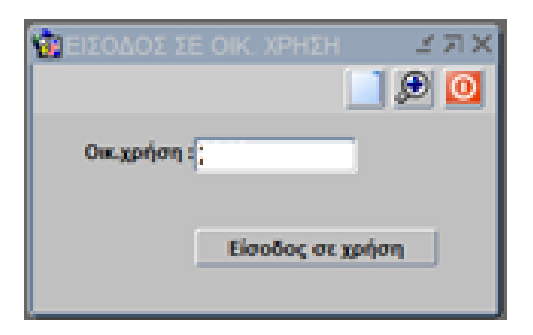

2. Ανοίγω ξανά τις Αποθήκες Τμημάτωνμε διπλό κλικ

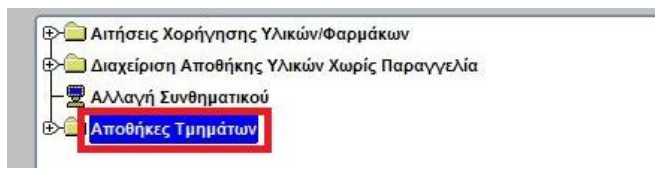

3. Ανοίγω το φάκελο Ετήσιες Εργασίες-Απογραφέςμε διπλό κλικ

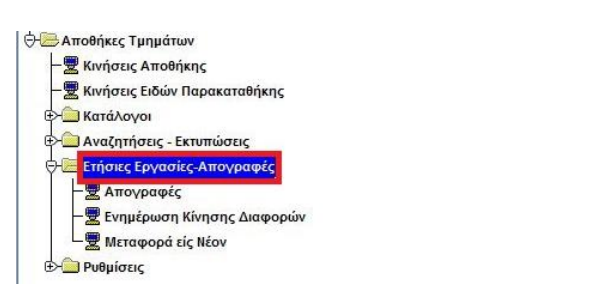

4. Επιλέγω με διπλό κλικ την οθόνη Μεταφορά εις Νέον

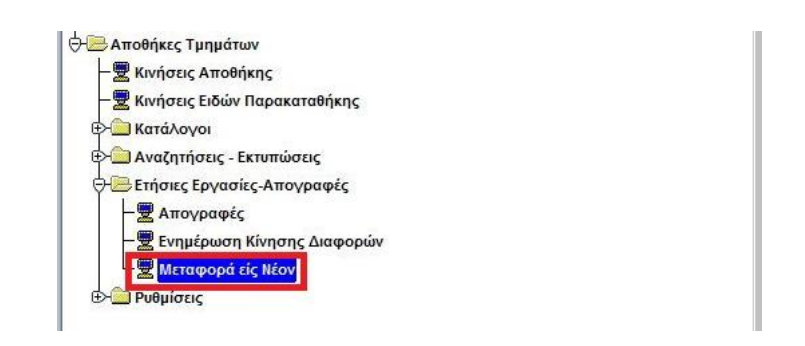

5. Ανοίγει η οθόνη της Μεταφοράς εις Νέον και συμπληρώνω τα πεδία

 Α. Διαχείριση (Αν δεν θυμάμαι τον αριθμό πατάω F9ή το κουμπί ΕΝΤΕΓΚαι επιλέγω την αποθήκη που θέλω να απογράψω),

Β. Έτος μεταφοράς: Συμπληρώνω το έτος που θα μεταφέρω το απόθεμα

| Έτος Αττογραφ     | ńs: :      |                   |  |
|-------------------|------------|-------------------|--|
| Έτος Μεταφορ      | άς         |                   |  |
| Διαχείρι          | ση:        |                   |  |
| τυπος Απογραφ     | ης: Ετήσια |                   |  |
| nprvia Karapopija | as I       |                   |  |
|                   |            | ΜΕΤΑΦΟΡΑ ΕΙΣ ΝΕΟΝ |  |
|                   |            |                   |  |

6. Τέλος, αφού πατήσω **ΕΝΤΕR**στο πληκτρολόγιο και μου εμφανιστεί η  $H\mu/vi\alpha$ 

Καταμέτρησης και η περιγραφή πατάω το κουμπί

Στο τέλος της διαδικασίας εμφανίζεται το μήνυμα :

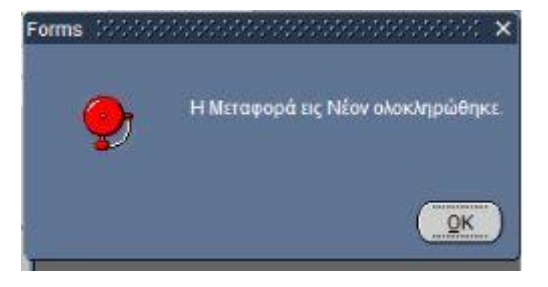